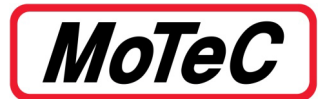

| Document Number |            | CTN0043                                                         |                 |
|-----------------|------------|-----------------------------------------------------------------|-----------------|
| Title           |            | Configuring an SLM or SLM-C for 100 series ECU & Display/Logger |                 |
| Approved By     |            | SO                                                              |                 |
| Revision        | Date       | Prepared By                                                     | Change History  |
|                 | 19/04/2024 | CC                                                              | Initial release |

## Introduction

This document specifies how to configure an SLM or SLM-C when controlled by either 100 series (Gold box) ECU or a Display / Logger.

The SLM or SLM-C may be used for Shift Lights, Warning Lights or other indicators as programmed by the user.

For features and specifications, refer to the product **Datasheets**.

# Configuration

The SLM-C does not include a stand-alone software package. It is configured using the SLM function in the Manager Software of the controlling device (Dash Logger or ECU).

For example: Use C185 Dash Manager if the SLM-C is controlled by the C185 Dash Logger.

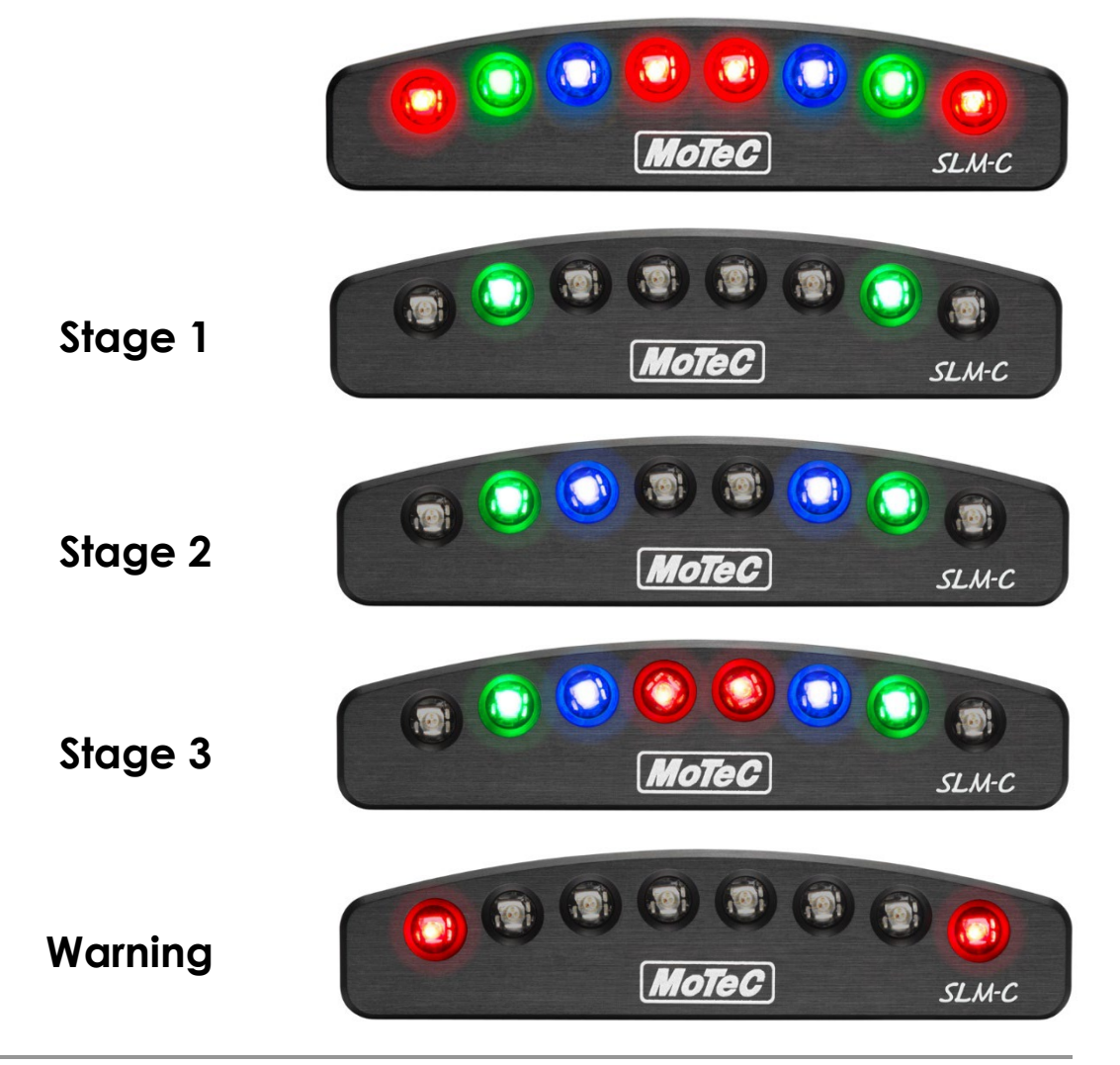

© Copyright – MoTeC Pty Ltd Reproduction in whole or in part is prohibited without written approval from *MoTeC* Pty Ltd.

## Configuring an SLM or SLM-C in MoTeC ECU Manager

#### Hundred Series/M84 ECU Control

Using the MoTeC ECU Manager software, from the Adjust menu click General Setup > Communications > SLM:

- Click **Setup** to adjust **Driver Warnings**, **Intensity**, **Filter** and **Hysteresis**. Information on each setting will be given on the screen.
- Click Shift Table to set the colour for each light. Press F1 for information on setting colours.

#### SLM-C only NOTE:

• The configured light pattern must match the SLM-C pattern for the SLM-C to function.

### Display/Logger Control for SLM

The Dash Manager software has control options similar to the ECU software.

Using the relevant MoTeC Dash Manager software, from the **Functions** menu click **Shift Light Module** to set up the shift light patterns. Press **F1** for extensive information on all available settings.

## Display/Logger Control for SLM-C

The Dash Manager software has control options similar to the ECU software.

Using the relevant MoTeC Dash Manager software, from the **Functions** menu click **Shift Light Module...>Device** drop-down to select the SLM-C. If your Dash Manager version does not have dedicated SLM-C settings, configure as an SLM with the pre-defined pattern only. Press **F1** for extensive information on all available settings.

#### NOTE:

• Incorrect patterns will cause the SLM-C to display all lights in yellow only.